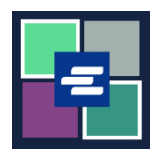

本快速入门指南将向您展示如何申请获取法庭文件副本。

注意: 您必须先登录门户账户才能进行操作。

| <ol> <li>点击主页上的<br/>"Request/View Court<br/>Records"(申请获取/查看法<br/>庭记录)按钮。</li> </ol> | (Do                                                                                                    | Request/Viev | <b>v Court Records</b><br>d Audio Hearings) |
|--------------------------------------------------------------------------------------|----------------------------------------------------------------------------------------------------|--------------|---------------------------------------------|
| <ol> <li>在"提交标题"</li> <li>(Submission Title) 方框中</li> <li>为您的申请命名。</li> </ol>        | Submission Title*<br>eRequest_45<br>You may leave the default name or rename your request for future reference (such as "Mom and Dad's Probate"). |              |                                             |
| 3. 输入案件编号,<br>含连接号。点击 "搜索"<br>(Search)。                                              | Case Number Search Don't know the case number?                                                                                                    |              |                                             |
| 4. 点击您要申请的每个文件<br>旁的复选框。                                                             |                                                                                                    |              | -                                           |
|                                                                                      | Sub                                                                                                    | Date         |                                             |
|                                                                                      |                                                                                                    | 2/07/18      | Cammont Entry                               |
|                                                                                      |                                                                                                    | 3/07/18      |                                             |
|                                                                                      |                                                                                                    | 3/07/18      | Information                                 |
|                                                                                      |                                                                                                    | 3/07/18      | Order for Warrant                           |
|                                                                                      |                                                                                                    | 3/21/18      | Notice of Scheduling                        |
|                                                                                      | □ 4 C                                                                                                    | 3/21/18      | Attachment                                  |
|                                                                                      | <b>5 0</b>                                                                                                    | 3/21/18      | Criminal No Contact Order                   |
|                                                                                      | 6 0                                                                                                    | 3/21/18      | Initial Arraignment                         |
|                                                                                      |                                                                                                    |              |                                             |

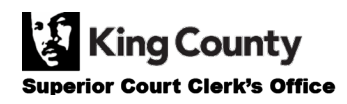

| 5. 点击 "Add Selected<br>Documents to Order"(将所<br>选文件加入订单)按钮。                                                          | Add Selected Documents to Order                                                                                                    |
|----------------------------------------------------------------------------------------------------|----------------------------------------------------------------------------------------------------|
| <ol> <li>您可以选择加快处理本案<br/>申请,但以电子方式递送的文<br/>件将即时收到,因此无法选择<br/>加快处理。</li> </ol>                                         | Expedite This Case for \$30.00 (your request will be completed within 1 business day)<br>Electronically delivered documents (if not exempted) are immediately available and cannot be<br>expedited.                                                                                                    |
| <ul> <li>7. 输入所有文件或每份文件<br/>所需的 "Copies" (副本数<br/>量)、"Delivery Method"<br/>(递送方式)和 "Copy Type"<br/>(副本类型)。</li> </ul> | DOCUMENTS         Sub Filing Date       Name       Pages       Delivery.       Copies:       Copy Type:       Rem Cost         Sub Filing Date       Name       Pages       Delivery.       Copies:       Copy Type:       Rem Cost         Sub Filing Date       Name       Pages       Delivery.       Copies:       Copy Type:       Rem Cost         Sub Filing Date       Name       Pages       Delivery.       1       Plain       \$0.25       ×         7       03/21/18       Order Establishing Conditions of Release       1       Electronic       1       Plain       \$0.25       ×         13       04/06/18       Notice of Appearance and Request for Discovery       10       Electronic       1       Plain       \$2.50       ×         Your Order: 3 items         Your Cost: \$3.00 |
| 8. 如需申请多个案件的文<br>件,请点击"Add Another<br>Case"(添加其他案件)按<br>钮,再重复步骤 3-7。<br>您将看到其他案件作为新选项<br>卡加入订单。                       | Add another Case         3         3         Case         Sequence         X         Expedite This Case for \$30.00 (your request will be completed within 1 business day)         Electronically delivered documents (if not exempted) are immediately available and cannot be expedited.                                                                                                    |
| 9. 仔细检查您的申请。点击<br>"Submit Order"(提交订单)<br>按钮以将其添加到您的购物<br>车,您可在购物车 <u>完成付款流</u><br>程。                                 | Submit Order                                                                                                    |

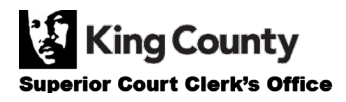